1. Smart Portal üzerinden çalışanlarınıza ait EYT Raporu oluşturmak için öncelikle <u>https://smartportal.com.tr/</u> adresinden sitemizde 'Üye Girişi/Üye Ol' kısmından giriş yapınız.

| Saniyeler İçi                                                                                   | nde En lyi Ç                                                                                                    | özümleri Bu                                                                                                    | ilun.              |  |
|-------------------------------------------------------------------------------------------------|----------------------------------------------------------------------------------------------------|----------------------------------------------------------------------------------------------------|--------------------|--|
| İşletmeniz için; Teşvik v                                                                       | re Hibe Yazılımları, İş Zekası                                                                                        | ve Robotik Süreç Uygulam                                                                                                    | aları              |  |
|                                                                                                 | Ücretsiz Deneyin                                                                                                    |                                                                                                    |                    |  |
|                                                                                                 |                                                                                                    |                                                                                                    |                    |  |
|                                                                                                 | 4                                                                                                    |                                                                                                    |                    |  |
| El Devet Portal<br>El Analisch installe i strattare.<br>Schwarzer                               | Smart Teşvik                                                                                                    |                                                                                                    | e States           |  |
| Curra     Screywer     D     fetnier     Fetnier     Monthematics     Noned     Noned     Noned | an Ca<br>Maria                                                                                                    | series interes and an interesting in the series and an interesting in the series of the series of the series |                    |  |
| E louris<br>Maria<br>Maria<br>E louris<br>E louris                                              | Lotale Spyik Hospigna (jumle<br>2) Hand Lotale District Spyik Hospigna<br>2) Under Spyik Lotale District Spyik Lotale | n Cown Nglan<br>B Carper Agree<br>D ge Geger                                                                                                    |                    |  |
| E transform                                                                                     | 🚍 freera Dat (bar)<br>Q. freera Date (barjar)                                                                         | L tourstange                                                                                                    | - 8                |  |
|                                                                                                 |                                                                                                    |                                                                                                    | Datava<br>3.48 m 1 |  |
|                                                                                                 |                                                                                                    |                                                                                                    | 5,2" I             |  |
|                                                                                                 |                                                                                                    |                                                                                                    |                    |  |
|                                                                                                 |                                                                                                    |                                                                                                    | I State            |  |

2. Giriş yaptıktan sonra EYT Hesapla butonuna tıklayınız.

| ≡ Smart Portal Beta             |                                         |              |                        |      |
|---------------------------------|-----------------------------------------|--------------|------------------------|------|
| Ana Sayfa                       |                                         |              |                        |      |
| Kullanıcılar                    |                                         |              |                        |      |
| Günlük                          |                                         |              | Smart Portal a Hoşgeld | INIZ |
| X Ayarlar                       |                                         |              |                        |      |
| Sistem Talep Raporu             | 臂 En Çok Satanlar 🕂 Yeni Çıkanlar 🖽 Tüm | ល័           |                        |      |
| Smart Robot Zamanlayıcı         |                                         |              |                        |      |
| Faturalar                       | EN ÇOK SATAN                            | EN ÇOK SATAN | EN ÇOK SATAN           |      |
| Hizmet Sözleşmeleri             |                                         |              |                        |      |
| İşyerleri                       | 2 8 9 ÷                                 |              |                        |      |
| İletişimciler                   |                                         |              |                        |      |
| E-Vizite                        |                                         |              |                        |      |
| <ul> <li>EYT Hesapla</li> </ul> |                                         |              |                        |      |
| E-Borcu Yoktur                  | SIHIRBAZ                                |              | SIHIRBAZ               |      |
| Smart Teşvik 🗸 🗸                | Smart Teşvik Hesaplama Sihirbazı        | Smart Robot  | Smart Sihirbaz         |      |
|                                 |                                         |              |                        |      |
|                                 |                                         |              |                        |      |
|                                 |                                         |              |                        |      |
|                                 |                                         |              |                        |      |
|                                 |                                         |              |                        |      |

**3.** Hesaplama Sihirbazına tıklayarak önceden hazırlamış olduğunuz excel tablosunu yükleyiniz. Kıdem Tavanı Tahmini Artış Oranı bölümüne tahmini bir artış değeri girebilirsiniz.

| ≡ Smart Portal                                 |                                                                                                    | Sosyalguvesik<br>Snan Ponal |  |  |  |  |
|------------------------------------------------|----------------------------------------------------------------------------------------------------|-----------------------------|--|--|--|--|
| 🖬 Ana Sayfa                                    |                                                                                                    |                             |  |  |  |  |
| Günük                                          | Jealigh / BT                                                                                                    |                             |  |  |  |  |
| Ayarlar                                        | EYT                                                                                                    |                             |  |  |  |  |
| Sistem Talep Raporu     Smart Robol Zamanlavcu |                                                                                                    |                             |  |  |  |  |
| E Faturalar                                    | 🖉 Villara Örre hören Görer 🦉 EYTTi Personellerin leyen Bach böglinna 💆 EYTTi Personellerin Okseyet Dağılına 🦉 Tümünü Seç Kaldır<br>🖉 Villara Örre EYTTi Personel Sayası | Isyerieri -                 |  |  |  |  |
| Hizmet Sözlegmeleri                            | Steins A 🚃 Steins C                                                                                                    | Geries A Series B Series C  |  |  |  |  |
| 🗈 kyveteri                                     |                                                                                                    |                             |  |  |  |  |
| E-Vizte                                        |                                                                                                    |                             |  |  |  |  |
| M EYT Hesapla                                  |                                                                                                    |                             |  |  |  |  |
| Q E-docu voitur<br>♠ Smart Teprik ✓            |                                                                                                    |                             |  |  |  |  |
|                                                | 🖸 Sihirbaz 🔤 Raporta                                                                                                    | 🛛 Raporlar                  |  |  |  |  |
|                                                | 🖸 recupiona Mitolan . Q. ny Kapor                                                                                                    |                             |  |  |  |  |
|                                                |                                                                                                    |                             |  |  |  |  |

**4.** Excel tablosunu yükledikten sonra hesaplayabilirsiniz. Hesaplama sonucuna tıklayarak EYT Raporunu cihazınıza indirmeniz mümkündür.

| EYT Hesaplama Shirbazi                                                       |                       |              |          |                        |                        |                       |                       |                      |                  |                        |                 |                       |                      |               |
|------------------------------------------------------------------------------|-----------------------|--------------|----------|------------------------|------------------------|-----------------------|-----------------------|----------------------|------------------|------------------------|-----------------|-----------------------|----------------------|---------------|
| ·<br>fesplama Datasi Yili Je                                                 |                       |              |          |                        |                        |                       |                       |                      |                  |                        |                 | <u></u>               |                      |               |
| Hesaplama Sonu                                                               | cu                    |              |          |                        |                        |                       |                       |                      |                  |                        |                 |                       |                      | Ê             |
| İlk İşe Giriş                                                                | Firmada İlk İşe Giriş | Doğum Tarihi | Cinsiyet | Toplam Prim Gun Sayisi | Kideme Esas Brüt Ücret | Yaşı doldurduğu Tarih | Sigortalillik Süresi  | İçinde bulunduğu yaş | Emeklikik tarihi | Tabi olunan prim şartı | Kidem tazminati | Kideme Esas Süre      | Brüt Kıdem tazminatı | Damga vergisi |
| 01/04/1999                                                                   | 01/05/2020            | 10/01/1975   | erkek    | 4900                   | 10000                  | 10/01/2030            | 23 yil, 8 ay, 14 gün  | 47                   | 01/05/2024       | 5000EIT1               | 26561.78        | 4 yıl, 0 ay, 0 gün    | 40000.00             | 303.60        |
| 13/08/1997                                                                   | 01/03/2015            | 08/01/1980   | erkek    | 5000                   | 10000                  | 08/01/2035            | 24 yil, 11 ay, 7 gün  | 42                   | 01/04/2023       | 5000EIT1               | 18445.68        | 8 yıl, 1 ay, 0 gün    | 80833.33             | 613.52        |
| 15/04/1992                                                                   | 01/08/2021            | 15/11/1990   | erkek    | 3599                   | 10000                  | 15/11/2045            | 14 yıl, 1 ay, 0 gün   | 32                   | 01/08/2028       | 5000EIT1               | 137052.95       | 7 yıl, 0 ay, 0 gün    | 70000.00             | 531.30        |
| 29/12/1990                                                                   | 15/10/2019            | 13/12/1965   | kadin    | 3599                   | 10000                  | 13/12/2015            | 31 yıl, 11 ay, 16 gün | 57                   | 16/12/2022       | 3600KİT2               | 18445.68        | 3 yıl, 2 ay, 1 gün    | 31694.06             | 240.56        |
| 16/07/1996                                                                   | 23/12/2013            | 10/10/1980   | kadin    | 7000                   | 10000                  | 10/10/2030            | 24 yıl, 2 ay, 4 gün   | 42                   | 15/12/2022       | 5000                   | 18445.68        | 8 yıl, 11 ay, 22 gün  | 89769.41             | 681.35        |
| 13/11/1993                                                                   | 18/11/2018            | 01/08/1990   | erkek    | 6000                   | 10000                  | 01/08/2045            | 14 yil, 4 ay, 15 gün  | 32                   | 01/01/2027       | 5000EIT1               | 79313.05        | 8 yıl, 1 ay, 14 gün   | 81216.89             | 616.44        |
| 05/01/1993                                                                   | 01/01/1989            | 16/08/1977   | erkek    | 10000                  | 10000                  | 16/08/2032            | 27 yıl, 4 ay, 1 gün   | 45                   | 15/12/2022       | 5000                   | 18445.68        | 33 yıl, 11 ay, 14 gün | 339550.23            | 2577.19       |
| 08/01/1999                                                                   | 01/01/2000            | 12/07/1970   | kadin    | 3599                   | 10000                  | 12/07/2020            | 23 yıl, 11 ay, 7 gün  | 52                   | 16/12/2022       | 3600KİT2               | 18445.68        | 22 yıl, 11 ay, 15 gün | 229577.63            | 1742.49       |
| 10/12/1998                                                                   | 01/01/2000            | 01/01/1977   | erkek    | 3599                   | 10000                  | 01/01/2032            | 24 yıl, 0 ay, 5 gün   | 45                   | 01/11/2026       | 5000EIT1               | 66094.21        | 26 yıl, 10 ay, 0 gün  | 268333.33            | 2036.65       |
| 01/01/1970                                                                   | 17/10/2018            | 31/01/1950   | erkek    | 3600                   | 10000                  | 31/01/2005            | 52 yil, 11 ay, 14 gün | 72                   | 15/12/2022       | 3600                   | 18445.68        | 4 yıl, 1 ay, 28 gün   | 41600.46             | 315.75        |
| Definidigatorized         10         +         1 - 16/10         C         > |                       |              |          |                        |                        |                       |                       |                      |                  |                        |                 |                       |                      |               |
| ٩                                                                            |                       |              |          |                        |                        |                       |                       |                      |                  |                        |                 |                       |                      |               |